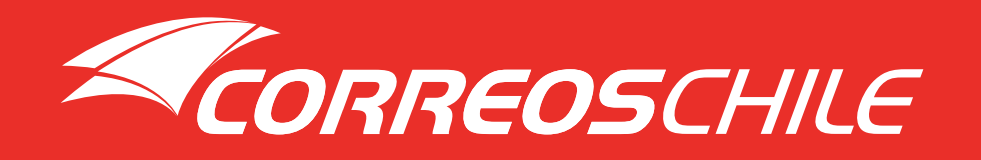

# MANUAL DE USUARIO PARA CLIENTES DE CORREOS DE CHILE

# Contenido

| 1 .Antecedentes              | 3 |
|------------------------------|---|
| 2 .Contratación de Servicios | 4 |
| 3 .Preinstalación            | 5 |
| 4 .Instalación               | 7 |

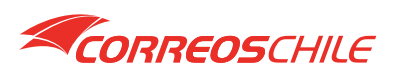

La aplicación Correos de Chile para Shopify se ha desarrollado para generar la integración de servicios para la plataforma Shopify.

**Shopify** es una plataforma de comercio electrónico, líder en la creación de tiendas en línea. La empresa es de origen canadiense y lanzó su plataforma en 2006, actualmente están activas más de 1,000,000 de tiendas en el mundo y ha ayudado a las empresas a procesar más de \$ 135 mil millones de dólares en ventas.

**Shopify** es el comercio electrónico que más ha crecido en la última década básicamente por su flexibilidad y facilidad de uso para los administradores de la tienda y quienes comprar productos en esos sitios, tal como muestra la siguiente gráfica.

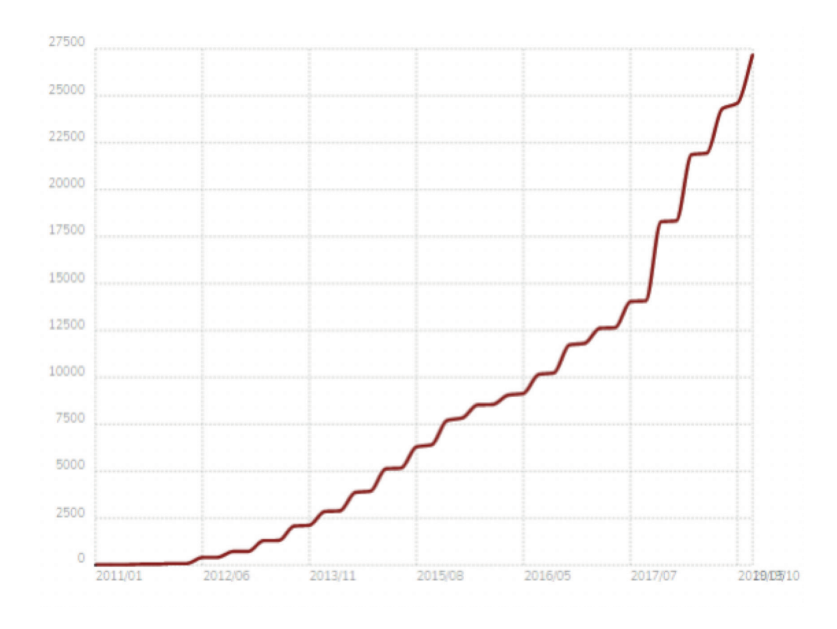

Dentro del millón de tiendas más populares a nivel mundial, Shopify ha logrado un posicionamiento solido en el mercado, principalmente en Norte América y Europa

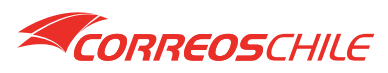

La integración con Shopify está destinada para clientes de correos de Chile que cuenta con contrato vigente de servicios, para poder hacerse cliente debe dirigirse a <u>https://www.correos.-</u> <u>cl/web/correos-chile-empresas/integración-ecommerce</u> donde debe presionar botón para contactar a un ejecutivo que lo atenderá en su necesidad. Este botón lo llevará al formulario de contacto, para que podamos ofrecer los servicios de los cuales dispone correo

Para utilizarlos debes ser cliente y contar con un código de CorreosChile, descargar la aplicación desde el MarketPlace de Shopify y los manuales desde nuestra página web <u>www.correos.cl</u>, seguir los pasos y realizar la instalación **(no tiene costo adicional para nuestros clientes)** 

| ompleta el formulario y te<br>ontactaremos a la brevedad |                               |
|----------------------------------------------------------|-------------------------------|
| ampos obligatorios (•)                                   |                               |
| Nombre*                                                  | Apellido*                     |
| Teléfono*<br>+56911111111                                | Email•                        |
| Empresa*                                                 | Rut Empress+<br>46577389-8    |
| Rubro*                                                   | Cantidad de envios mensuales• |
| Proyección de gasto mensual+                             |                               |
| Cómo o donde te enteraste del servicio de                | e CorreosChile+               |
| Cámara de comercio Santiago 🛛 Internet                   |                               |
| Redes Sociales                                           | ndación Conocido              |
| Otro                                                     |                               |

# ¿ERES NUESTRO CLIENTE?

Si eres nuestro CLIENTE y posees un Código asignado por nuestros ejecutivos de ventas, el único paso a seguir es:

- 1. Ingresar a nuestra página Web www.correos.cl sección Empresas Ecommerce
- Completar el formulario para solicitar credenciales para Shopify, todos los campos son obligatorios.
- 3. Debes esperar aproximadamente 3 días hábiles para la entrega de sus credenciales.
- Una vez sea entregada las credenciales de autenticación, puedes iniciar a utilizar nuestro api, descargándola desde el Marketplace de Shopify

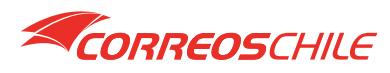

#### IMPORTANTE

#### Tarifas de Envío

Para las tarifas de envíos de CorreosChile, estas deben ser consultadas a través de nuestros Ejecutivos Comerciales. Lo que debe tener en consideración para utilizar nuestra API es lo siguiente:

• Nuestras tarifas se calculan según tramo/peso/dimensiones volumétricas, por lo que en sus productos debe especificar en Kilogramos el peso. Dado que Shopify no tiene el valor de dimensiones volumétricas, su tienda debe calcular en peso este valor.

• Si alguno de sus productos NO posee el valor en Kg al momento de la compra, nuestra Api no le devolverá la tarifa, ya que sin este dato será imposible calcular.

#### ¿Porqué de esta manera?

Correos Chile al recibir sus productos para el despacho, son escaneados por nuestro Sorter para validar el peso/volumen, lo cual tomará el valor mayor entre el peso y volumen, dando así un resultado para la tarifa a cobrar

Le recomendamos realizar la valoración exacta de sus productos en kilos y tener en consideración esta regla. Para mayor detalle consultar a nuestros ejecutivos comerciales sobre el cálculo de tarifas.

#### Tarifas de terceros

#### ¿Cómo habilito esta opción para tener tarifas de CorreosChile en mi tienda de Shopify?

Averígualo con los siguientes pasos:

1. Inicia sesión en tu vista de administración (puedes acceder mediante este formato de URL "mi-tienda.com/admin").

2. Ve a la sección "Configuración", ubicada en la parte inferior izquierda de la pantalla, y selecciona la opción "Envíos"

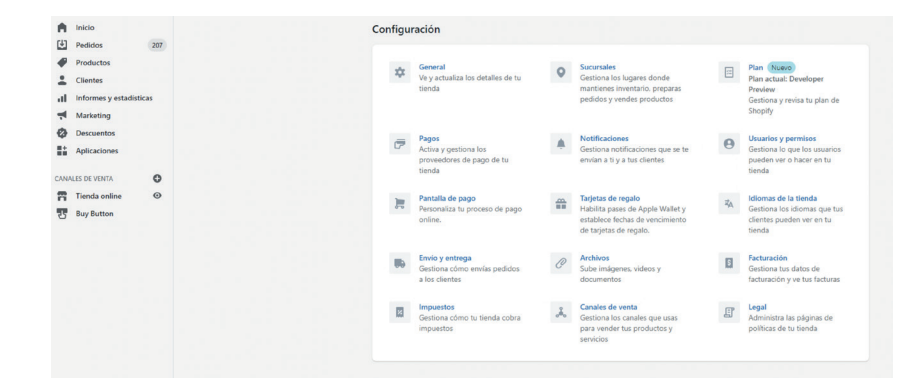

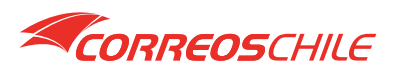

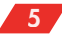

3. Selecciona la opción "Administrar integraciones" en la sección "Cuentas de transportistas y servicios de logística"

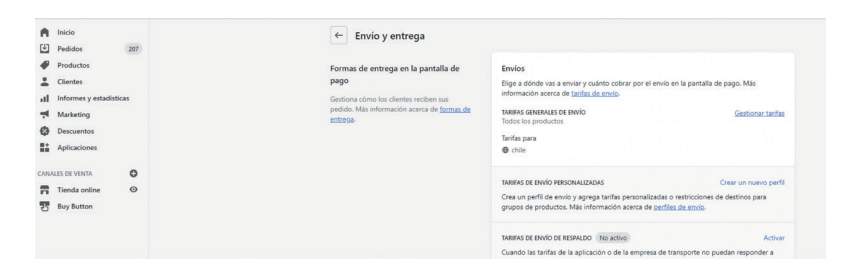

4. Si aparece en tu pantalla la siguiente imagen, entonces sí, ¡tienes que habilitar las tarifas de terceros!

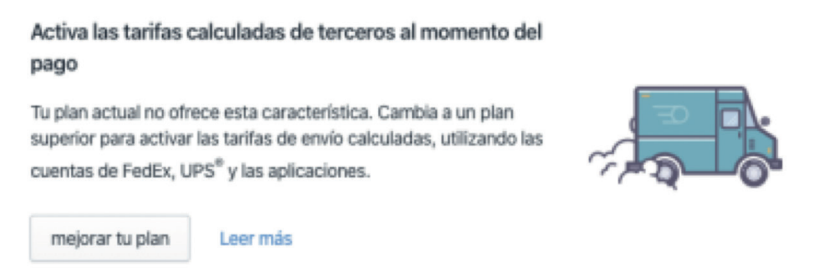

En base a lo anterior, primero revisa qué plan tienes contratado en Shopify:

- Básico: 29 USD.
- Medio: 79 USD.
- Avanzado: 299 USD.

Ahora, puedes habilitar la tarificación de 3 maneras:

• Opción 1: Para los planes básico y medio, debes cambiar de suscripción mensual a anual y luego solicitar a Shopify (medio un correo electrónico a soporte@shopify.com) la activación de la funcionalidad mencionada por correo electrónico a su equipo de soporte.

• Opción 2: Para los planes básicos y medio, también puedes solicitar la activación de la funcionalidad por correo electrónico al equipo de soporte de Shopify (soporte@shopify.com), con un costo adicional de 20 USD.

• Opción 3: Contar con el plan avanzado de Shopify, el cual incluye esta funcionalidad.

En caso de solicitar la función vía mail, debes enviarlo desde tu correo electrónico asociado a tu cuenta de Shopify, indicar tu tienda en formato "mi-tienda.myshopify.com", mencionando la petición de "tarifas de terceros al momento de pagar"

Esto suele demorar entre 24 a 48 horas hábiles, por lo que es posible que demoren un poco antes de tener el sistema habilitado

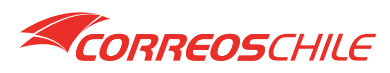

5. Si aparece en tu pantalla la siguiente imagen, entonces sí, ¡tienes que habilitar las tarifas de terceros!

| Cuentas de la empresa de transporte | Cuentas de la empresa de transporte                                                |                                        |
|-------------------------------------|------------------------------------------------------------------------------------|----------------------------------------|
|                                     | Si tienes una cuenta existente con una empresa de<br>utilizar tus propias tarifas. | transporte, conéctala a tu tienda para |
|                                     | Conectar cuenta de la empresa de transporte                                        | Más información                        |
|                                     |                                                                                    |                                        |

# 4. Instalación

Una vez contratado los servicios de Correos de Chile y haber habilitado la opción de tarifas a terceros, puedes iniciar la instalación de la aplicación.

Desde la pantalla principal de su tienda -> dirigirse a Aplicaciones (Apps) Accede al Marketplace de Shopify, donde debe buscar la aplicación Correos de Chile y podrá instalar con un click dentro de su tienda.

|          | Inicio                 |     | Aplicaciones            |                   | Comprar aplicaciones         |
|----------|------------------------|-----|-------------------------|-------------------|------------------------------|
| Ψ.       | Pedidos                | 207 |                         |                   |                              |
| ₽        | Productos              |     | Aplicaciones instaladas |                   |                              |
| -        | Clientes               |     | Master Assling          | Ordenes and here  | n de la enligentión (A. 7) 🔺 |
| al       | Informes y estadística | s   | Mostrar 4 aplicaciones  | Ordenar por nombr | e de la aplicación (A-Z) 👻   |
| <b>ب</b> | Marketing              |     | <u>□+</u>               |                   | •••                          |
| Ø        | Descuentos             |     |                         |                   |                              |
| *        | Aplicaciones           |     | <b>D</b> +              |                   |                              |
|          |                        |     |                         |                   |                              |
| CANA     | LES DE VENTA           | 0   |                         |                   |                              |
| n        | Tienda online          | Θ   | 85                      |                   | ***                          |
| 4        | Buy Button             |     |                         |                   |                              |
|          |                        |     | 8                       |                   | •••                          |

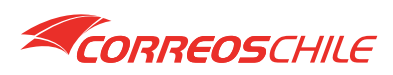

• Buscar con la palabra CorreosChile

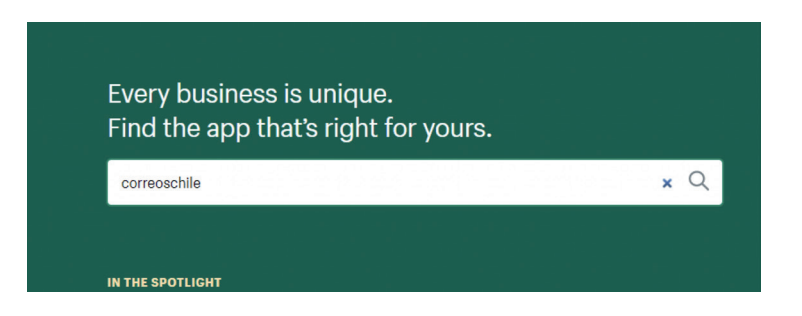

• Click en la APP CorreosChile

| See only compatible apps  |   | 2 results |                                    |     |                         | Sort by<br>Most relevant | ~ |
|---------------------------|---|-----------|------------------------------------|-----|-------------------------|--------------------------|---|
| • All (2)                 |   |           | Envíos por CorreosChile            |     | CorreosChile            |                          |   |
| Shipping and delivery (2) | ~ |           | by CorreosChile                    |     | by CorreosChile         |                          |   |
|                           |   |           | Calcula tus tarifas y gestiona tus |     | CorreosChile plugin api |                          |   |
| All pricing (2)           | ^ |           | envíos con CorreosChile            |     | integracion             |                          |   |
| O Free                    | 2 |           | Free                               | 1.1 | Free                    |                          |   |
| O Paid                    | 0 |           |                                    |     |                         |                          |   |

• Agregar app

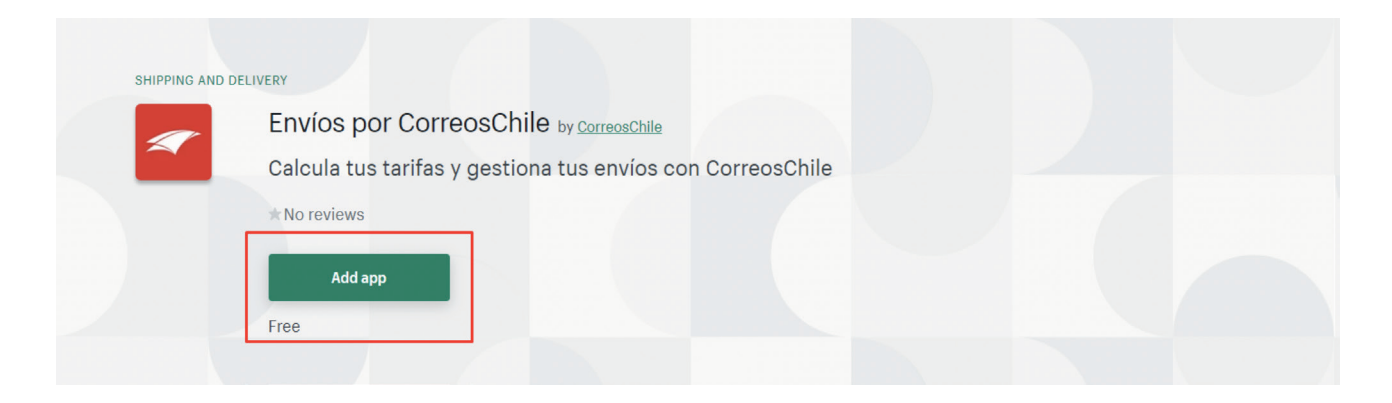

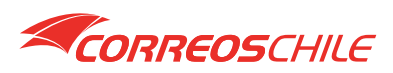

• Instalar aplicación

|                                                                          | devcch                                                              | (                                                          | Envíos por Co                                      |                                       |
|--------------------------------------------------------------------------|---------------------------------------------------------------------|------------------------------------------------------------|----------------------------------------------------|---------------------------------------|
|                                                                          | 🗩 Ayuda de                                                          | la aplicación por part                                     | te de CorreosChile                                 |                                       |
| Envíos por Correo                                                        | sChile podrá:                                                       |                                                            |                                                    |                                       |
| Ver los datos de la c                                                    | uenta de Shopify                                                    |                                                            |                                                    | Ver detalles                          |
| Editar pedidos                                                           |                                                                     |                                                            |                                                    | Ver detalles                          |
| Elimina la aplicación p<br>Después de 48 horas,<br>Leer más acerca de la | oara borrar la inforn<br>se enviará una soli<br>privacidad de los d | nación personal de tu<br>citud a Envíos por Co<br>latos. 🗗 | us clientes de Envíos po<br>rreosChile para borrar | or CorreosChile.<br>esta información. |

• A continuación, pulsar sobre la aplicación de Correos de Chile que aparecerá en aplicaciones

| Aplicaciones            | Comprar aplicaciones                        |
|-------------------------|---------------------------------------------|
| Aplicaciones instaladas |                                             |
| Mostrar 4 aplicaciones  | Ordenar por nombre de la aplicación (A–Z) 💠 |
| 8                       | Conócenos Eliminar                          |
| Envios por CorreosChile | Conócenos Eliminar                          |
|                         | Conócenos Eliminar                          |
| 8                       | Conócenos Eliminar                          |

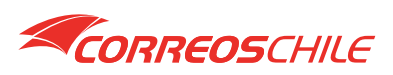

• Una vez que acceda a la aplicación podrá ver los menús que están disponibles para los clientes

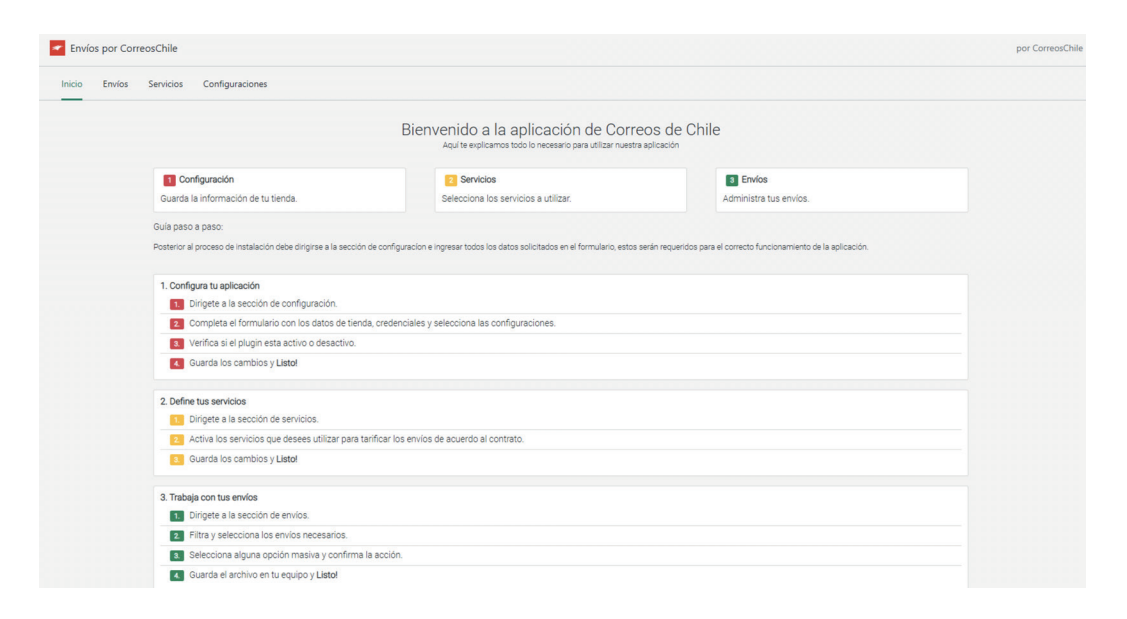

# • Sección configuraciones

Se solicitarán todos los datos necesarios para el funcionamiento de la aplicación.

| Envíos po | or CorreosCh | ile           |                                                                                                    |                                                                     |                |                   |
|-----------|--------------|---------------|----------------------------------------------------------------------------------------------------|---------------------------------------------------------------------|----------------|-------------------|
| Inicio En | nvíos Serv   | icios Configu | raciones                                                                                                    |                                                                     |                |                   |
|           |              |               | Información de la tienda                                                                                              | Razón Social                                                        | Rut            |                   |
|           |              |               | La aplicación almacenará esta información y                                                                           | Razón Social                                                        | Rut            |                   |
|           |              |               | quedará asociada a cada envío realizado con<br>nuestro método.                                                        | Comuna                                                              | Código Postal  |                   |
|           |              |               |                                                                                                    | ALGARROBO \$                                                        | 0              |                   |
|           |              |               |                                                                                                    | Nombre de tienda                                                    |                |                   |
|           |              |               |                                                                                                    | Nombre de tienda                                                    |                |                   |
|           |              |               |                                                                                                    | Dirección                                                           |                |                   |
|           |              |               |                                                                                                    | Dirección                                                           |                | Validar dirección |
|           |              |               |                                                                                                    | Teléfono                                                            | Código Cliente |                   |
|           |              |               |                                                                                                    | Teléfono 0/20                                                       | 0              |                   |
|           |              |               |                                                                                                    |                                                                     |                |                   |
|           |              |               | Cradancialas da clianta                                                                                               | Usuario                                                             | Contraseña     |                   |
|           |              |               | Credenciales de crente                                                                                                | Usuario                                                             | Contraseña     |                   |
|           |              |               | la utilización de la aplicación, en caso de no<br>estar bien ingresados la aplicación no<br>funcionará correctamente. |                                                                     |                |                   |
|           |              |               |                                                                                                    |                                                                     |                |                   |
|           |              |               | Ambiente de aplicación<br>Selecciona el ambiente de nuestros servicios a<br>utilizar.                                 | Producción Trabaja oficialmente con nuestros servicio Contificación | ios.           |                   |

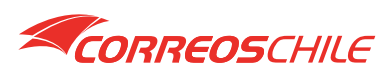

# Información de la tienda

| Información de la tienda                                                                                      | Razón Social                  | Rut               |
|----------------------------------------------------------------------------------------------------|-------------------------------|-------------------|
| La aplicación almacenará esta información y<br>quedará asociada a cada envío realizado con<br>nuestro método. | Razón Social                  | Rut               |
|                                                                                                    | Comuna                        | Código Postal     |
|                                                                                                    | ALGARROBO \$                  | 0                 |
|                                                                                                    | Nombre de tienda<br>Dirección |                   |
|                                                                                                    | Dirección                     | Validar dirección |
|                                                                                                    | Teléfono                      | Código Cliente    |
|                                                                                                    | Teléfono 0/20                 | 0                 |
|                                                                                                    |                               | ,                 |

Razón social: Razón social de empresa Nombre de tienda: Nombre de tienda

Comuna: Comuna de origen

Código Postal: Código postal de la dirección indicada

Rut: Rut de empresa

Dirección: Dirección de tienda

Teléfono: Teléfono de contacto

Código cliente: Código SAP (Entregado por CorreosChile)

# Credenciales de cliente

| Credenciales de cliente                                                                        | Usuario | Contraseña |  |
|------------------------------------------------------------------------------------------------|---------|------------|--|
| Se te entregará un usuario y contraseña para<br>la utilización de la aplicación, en caso de no | Usuario | Contraseña |  |
| estar bien ingresados la aplicación no<br>funcionará correctamente.                            |         |            |  |

Usuario: Usuario de cuenta (No el de sistema Tconecta) Contraseña: Contraseña de usuario (No el de sistema Tconecta)

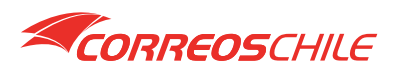

# Ambiente de aplicación

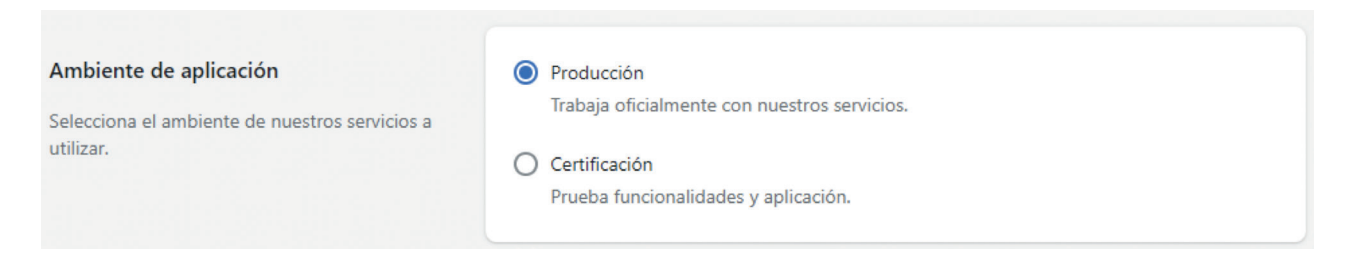

\*Utilizar producción para empezar a trabajar con CorreosChile

#### Configuraciones adicionales

| PDF Small                                       | \$                                                                                                    |  |  |  |
|-------------------------------------------------|----------------------------------------------------------------------------------------------------|--|--|--|
|                                                 |                                                                                                    |  |  |  |
|                                                 |                                                                                                    |  |  |  |
| A server d/se al alars av/size als askesse      | A second dias at a large set dias a da se bases                                                                                                    |  |  |  |
| Agregar dias al plazo minimo de entrega         | Agregar dias ai piazo maximo de entrega                                                                                                    |  |  |  |
| 0                                               | 0                                                                                                    |  |  |  |
|                                                 |                                                                                                    |  |  |  |
|                                                 |                                                                                                    |  |  |  |
|                                                 |                                                                                                    |  |  |  |
| MARGINAR ENVIOS                                 |                                                                                                    |  |  |  |
| 🔿 Sí 🔘 No                                       |                                                                                                    |  |  |  |
|                                                 |                                                                                                    |  |  |  |
| 0                                               | ·                                                                                                    |  |  |  |
|                                                 | *                                                                                                    |  |  |  |
|                                                 |                                                                                                    |  |  |  |
|                                                 |                                                                                                    |  |  |  |
| Si desea añadir un valor adicional al costo tot | tal del envío calculado por Correos de Chile                                                                                                    |  |  |  |
|                                                 | PDF Small      Agregar días al plazo mínimo de entrega     0     Imaginar Envios     Sí     Imaginar Envios     Sí     Imaginar Envios     Imaginar Envios |  |  |  |

Formato etiqueta: Formato que tendrán las etiquetas generadas con la aplicación

**Agregar días al plazo mínimo de entrega:** Agregar días a los tiempos de entrega predeterminados de los servicios de CorreosChile (Plazo mínimo)

**Agregar días al plazo máximo de entrega:** Agregar días a los tiempos de entrega predeterminados de los servicios de CorreosChile (Plazo máximo)

Marginar envíos: Puedes agregar un valor adicional que se sumará o restará a la tarifa entregada por CorreosChile

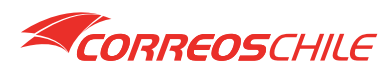

## Peso predeterminado

| Peso predeterminado<br>En el caso que no tenga peso en algunos de<br>sus productos y quiera establecer un peso<br>standard utilice la opción de peso<br>predeterminado. | AÑADIR PESO PREDETERMINADO<br>Sí O No<br>Peso mínimo: 100 gr (0.1 kilos)                                                                                                    |
|----------------------------------------------------------------------------------------------------|----------------------------------------------------------------------------------------------------|
|                                                                                                    | Para tarificar es imprecindible que todos los productos tengan su peso incluído, de no<br>tenerlo la tarificación no aparecerá el finalizar pedido (carrito). Aviso importante: Considerar<br>un peso realista, para evitar diferencias en las tarifas generadas por la aplicación y la<br>facturación realizada a su tienda. |

\*Seleccionar opción "Si" si no todos tus productos tienen peso definido, el cálculo de tarifa requiere que los productos tengan peso. Puedes definir un peso predeterminado momentáneamente a esos productos para realizar ventas mientras ingresas los pesos de tus productos. (Ingresar en kilo)

#### Calcular tarifas

| Calcular tarifas                               | Activo                                                               |
|------------------------------------------------|----------------------------------------------------------------------|
| Controla el cálculo de tarifas en el checkout. | Esto va a desactivar/activar el tarificador en el proceso de compra. |

\*Si esta opción está activa (Check) las tarifas serán desplegadas a los clientes en el checkout de tu tienda. Si esta opción desactivada tus clientes no verán las tarifas de CorreosChile y no podrás realizar ventas a través de la aplicación.

#### Webhooks

| Webhooks                            | Actualizar webhooks                                                         |
|-------------------------------------|-----------------------------------------------------------------------------|
| ordenes en nuestras bases de datos. | Suscribe nuestro webhook nuevamente en caso de que este haya sido removido. |

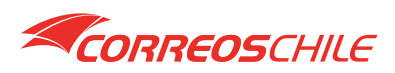

#### • Sección servicios

| Servicios                                                                                                    | ID | Nombre                        | Estado | Tiempo     |  |
|----------------------------------------------------------------------------------------------------|----|-------------------------------|--------|------------|--|
| Puedes elegír los servicios que necesites para<br>tarificar. Su estado va indicar si serán<br>desplegadas sus tarifas en el proceso de | 24 | PAQUETE EXPRESS DOMICILIO     |        | 1 Día      |  |
| entrega que será mostrado en la descripción<br>de cada tarifa en el checkout.                                                          | 07 | PAQUETE EXPRESS SUCURSAL      |        | 1 Día      |  |
|                                                                                                    | 36 | PAQUETE PRIORITARIO DOMICILIO |        | 3 Días     |  |
|                                                                                                    | 37 | PAQUETE NORMAL DOMICILIO      |        | 4 a 5 Días |  |
|                                                                                                    | 38 | PAQUETE PRIORITARIO SUCURSAL  |        | 3 Días     |  |
|                                                                                                    | 39 | PAQUETE NORMAL SUCURSAL       |        | 4 a 5 Días |  |

Lista de los servicios con los que trabaja la aplicación actualmente, debes tener habilitados los que tienes contratados con CorreosChile.

Estos serán los desplegados en el checkout de tu tienda en una posible venta.

# • Sección **envíos**

| 5 Env                        | íos Servicios C                 | onfiguraciones |             |       |            |          |        |                         |
|------------------------------|---------------------------------|----------------|-------------|-------|------------|----------|--------|-------------------------|
| 5                            |                                 |                |             |       |            |          |        |                         |
| Inicio                       |                                 | 10-08-2021     | E Fecha Has | ta    | 10-06-2021 | E Fitzar |        |                         |
|                              |                                 |                |             |       |            |          |        |                         |
| now entri                    | es                              |                |             |       |            |          |        | Acciones masivas        |
| now entri<br>10              | es                              |                |             |       |            |          |        | Search Acciones masivas |
| now entri<br>10              | es<br>Envío                     | Fecha          | Destino     | Total | Estado     | N* Envío | Retiro | Search Acciones maskvas |
| now entri<br>10<br>D matchir | es<br>Envío<br>Ig records found | Fecha          | Destino     | Total | Estado     | N* Envío | Retiro | Search Acciones maskvas |

Lista los pedidos que fueron realizados en tu tienda utilizando los servicios de despacho de CorreosChile.

- Podrás filtrarlos por rangos de fecha
- Generar acciones masivas
  - o Generar etiquetas
  - o Generar manifiesto
  - o Generar retiros
  - o Anular etiquetas

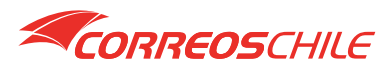

Una vez tengas un pedido realizado para la fecha indicada será mostrado en la grilla

| Inicio |                 | 11-05-2021 | Fecha Hasta                | 11-05-2021 | E         | Filtrar |          |        |             |
|--------|-----------------|------------|----------------------------|------------|-----------|---------|----------|--------|-------------|
| how    | entries         |            |                            |            |           |         | Search   | Accio  | nes masivas |
|        | Envío           | Fecha      | Destino                    |            | Total     | Estado  | N° Envío | Retiro | Error       |
|        | 1172 pepe perez | 2021-05-11 | americo vespucio sur 1919. |            | \$2910,00 | paid    | -        |        |             |
|        | Envío           | Fecha      | Destino                    |            | Total     | Estado  | N° Envío | Retiro | Error       |

Podrás seleccionarlo para utilizar las acciones masivas

| Envío           | Fecha      | Destino                    | Total     | Estado | N° Envío | Retiro | Error |
|-----------------|------------|----------------------------|-----------|--------|----------|--------|-------|
| 1172 pepe perez | 2021-05-11 | americo vespucio sur 1919. | \$2910,00 | paid   | -        | -      |       |
| Envío           | Fecha      | Destino                    | Total     | Estado | N° Envío | Retiro | Error |

# • Generación de etiquetas

Selecciona tu pedido y haz click en "Generar etiqueta"

| 10         |                 |            |                            |           |        |          |    |                   |
|------------|-----------------|------------|----------------------------|-----------|--------|----------|----|-------------------|
|            | Envío           | Fecha      | Destino                    | Total     | Estado | N° Envío | Re | Generar etiqueta  |
| <b>v</b> ) | 1172 pepe perez | 2021-05-11 | americo vespucio sur 1919. | \$2910,00 | paid   | -        | -  | Generar manifiest |
|            | Envío           | Fecha      | Destino                    | Total     | Estado | N° Envío | Re | Generar retiro    |

Verás un modal para confirmar la acción

| víos       |           |            | ¿Desea crear etique<br>envíos seleccio         | as para los<br>nados? |         |          |        |            |
|------------|-----------|------------|------------------------------------------------|-----------------------|---------|----------|--------|------------|
| cha Inicio |           | 11-05-2021 | Solo los envios que no tengan<br>consideradas. | etiquetas serán       | Filtrar |          |        |            |
| Show<br>10 | / entries |            |                                                |                       |         |          | Accior | nes masivi |
|            | Envío     | Fecha      | Cerra                                          | ir Generar etiquetas  | Estado  | N° Envío | Retiro | Error      |
|            |           |            | americo vespucio sur 1919.                     | \$2910,00             | paid    |          |        |            |
|            | Envío     | Fecha      | Destino                                        | Total                 | Estado  | N* Envío | Retiro | Error      |

Sí el proceso concluye exitosamente se mostrará una alerta

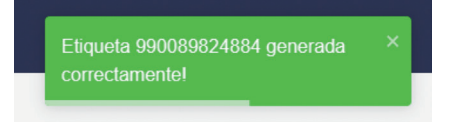

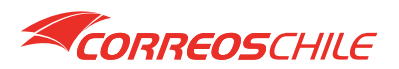

Y en la grilla estará el link para iniciar la descarga de la etiqueta. Haz click para generar la descarga del archivo. \*Asegúrate de no tener bloqueada las ventanas emergentes de tu navegador.

|         | Envío               | Fecha      | Destino                    | Total     | Estado | N° Envío            | Retiro | Error |
|---------|---------------------|------------|----------------------------|-----------|--------|---------------------|--------|-------|
|         | 1172 pepe perez     | 2021-05-11 | americo vespucio sur 1919. | \$2910,00 | paid   | <u>990089824884</u> | -      |       |
|         | Envío               | Fecha      | Destino                    | Total     | Estado | N° Envío            | Retiro | Error |
| Showing | 1 to 1 of 1 entries |            | Previous 1(current)        | lext      |        |                     |        |       |

# • Generación de manifiesto

Selecciona tu pedido y haz click en "Generar manifiesto"

| Show (  | entries             |            |                  |                   |           |        | Search       | Acciones masiva                        | as 👻 |
|---------|---------------------|------------|------------------|-------------------|-----------|--------|--------------|----------------------------------------|------|
|         | Envío               | Fecha      | Destino          |                   | Total     | Estado | N° Envío     | Generar etiqueta                       | а    |
|         | 1172 pepe perez     | 2021-05-11 | americo vespucio | sur 1919.         | \$2910,00 | paid   | 990089824884 | - Generar manifie                      | sto  |
|         | Envío               | Fecha      | Destino          |                   | Total     | Estado | N° Envío     | Generar retiro<br>F<br>Anular etiqueta |      |
| Showing | 1 to 1 of 1 entries |            |                  | Previous 1(curren | t) Next   |        |              |                                        |      |

Verás un modal para confirmar la acción

| vios |         |       |      | ¿Desea generar el manifiesto para<br>los envíos seleccionados?                                                                                                    |        |          |        |            |
|------|---------|-------|------|----------------------------------------------------------------------------------------------------|--------|----------|--------|------------|
| Show | entries |       |      | Este proceso generará el manifesto para los envio<br>seleccionadas y solo considerará aquellos que tengan<br>etiqueta generada.<br>Este puede ser generado sin límites. | Filtra | Search   | Accion | es masivas |
|      | Envío   | Fecha | De   |                                                                                                    | stado  | N° Envío | Retiro | Error      |
|      |         |       | 1 am | Cerrar Generar manifiesto                                                                                                    | aid    |          |        |            |
|      | Envío   | Fecha | De   |                                                                                                    | stado  | N* Envío | Retiro | Error      |

\*Al generar el manifiesto se registrará en Shopify tu número de envío al pedido

Sí el proceso concluye exitosamente se mostrará una alerta

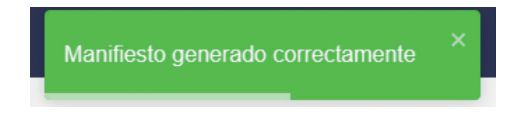

Se iniciará el proceso de descarga del manifiesto automáticamente \*Asegúrate de no tener bloqueada las ventanas emergentes de tu navegador

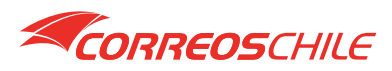

# • Generación de retiro

Selecciona tu pedido y haz click en "Generar retiro"

| Show e  | entries                |            |                            |                  |                                   |        | Search    |      | Acciones masivas 👻                     |   |                |
|---------|------------------------|------------|----------------------------|------------------|-----------------------------------|--------|-----------|------|----------------------------------------|---|----------------|
|         | Envío                  | Fecha      | Destino                    |                  | Total                             | Estado | N° Envío  | F    | Generar etiqueta<br>Generar manifiesto |   |                |
|         | <u>1172 pepe perez</u> | 2021-05-11 | americo vespucio sur 1919. |                  | -05-11 americo vespucio sur 1919. |        | \$2910,00 | paid | 990089824884                           | - | Generar retiro |
|         | Envío                  | Fecha      | Destino                    |                  | Total                             | Estado | N° Envío  | ſ    | Anular etiqueta                        |   |                |
| Showing | 1 to 1 of 1 entries    |            |                            | Previous 1(curre | nt) Next                          |        |           |      |                                        |   |                |

Verás un modal para seleccionar el horario y confirmar la acción

| onnec  |                             |         |               |         |                                                   |                                                           |                                  |                          |                     |                   |                   |           |            |          |  |        |                           |
|--------|-----------------------------|---------|---------------|---------|---------------------------------------------------|-----------------------------------------------------------|----------------------------------|--------------------------|---------------------|-------------------|-------------------|-----------|------------|----------|--|--------|---------------------------|
| Envios |                             |         |               |         |                                                   | ¿Desea solicitar el retiro para los envíos seleccionados? |                                  |                          |                     |                   |                   |           |            |          |  |        |                           |
| Fed    | ha Inicio<br>Show (         | Intries |               | Fech    | Solo los e<br>retiro ser<br>Consider<br>anticipac | envios co<br>án consi<br>e agenda<br>ión                  | on etiqu<br>derada:<br>ar los re | etas ge<br>s<br>tiros co | enerada<br>on al me | s y sin<br>anos 2 | fecha d<br>hrs de |           | E) Filtrar |          |  | Acci   | ones masivas <del>*</del> |
|        | Envio Fecha                 |         | Fecha Destino |         |                                                   | ecciona el horario                                        |                                  | O                        |                     |                   |                   |           | Estado     | N* Envío |  | Retiro | Error                     |
|        |                             |         |               | americo | 09:00                                             | - 13:00                                                   |                                  | 0 13                     |                     | 13:00 - 17:00     |                   |           | paid       |          |  |        |                           |
|        |                             |         | Fecha         | Destino |                                                   |                                                           |                                  |                          |                     |                   |                   |           | Estado     | N* Envío |  | Retiro | Error                     |
|        | Showing 1 to 1 of 1 entries |         |               |         | Selecci                                           | ona la                                                    | fecha<br>ma                      | yo de 2                  | 021                 | ,                 | *                 |           |            |          |  |        |                           |
|        |                             |         |               |         | LUN                                               | MAR                                                       | MÉ                               | JUE                      | ME                  | SÁB               | DOM               |           |            |          |  |        |                           |
|        |                             |         |               |         | 26                                                | 27                                                        | 28                               | 29                       | 30                  | 1                 | 2                 |           |            |          |  |        |                           |
|        |                             |         |               |         |                                                   | 4                                                         | 5                                | 6                        |                     | 8                 | 9                 |           |            |          |  |        |                           |
|        |                             |         |               |         |                                                   | 11                                                        | 12                               | 13                       | 14                  | 15                | 16                |           |            |          |  |        |                           |
|        |                             |         |               |         | 17                                                | 18                                                        | 19                               | 20                       | 21                  | 22                | 23                |           |            |          |  |        |                           |
|        |                             |         |               |         | 24                                                | 25                                                        | 26                               | 27                       | 28                  | 29                | 30                |           |            |          |  |        |                           |
|        |                             |         |               |         | 31                                                | 1                                                         | 2                                | 3                        | 4                   | 5                 | 6                 |           |            |          |  |        |                           |
|        |                             |         |               |         |                                                   |                                                           |                                  |                          |                     |                   |                   |           |            |          |  |        |                           |
|        |                             |         |               |         |                                                   |                                                           |                                  |                          | Ce                  | rrar              | Gener             | ar retiro |            |          |  |        |                           |

\*Recuerda realizar los pedidos con 2 o 3 horas de anticipación

Sí el proceso concluye exitosamente se mostrará una alerta

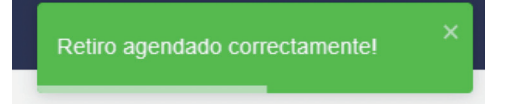

Podrás ver en la grilla el horario indicado para el retiro

| Show 10 | entries             |            |                            |            |                |        |              |                        | Search | Accione | s masivas 🔻 |
|---------|---------------------|------------|----------------------------|------------|----------------|--------|--------------|------------------------|--------|---------|-------------|
|         | Envío               | Fecha      | Destino                    |            | Total          | Estado | N° Envío     | Retiro                 |        |         | Error       |
|         | 1172 pepe perez     | 2021-05-11 | americo vespucio sur 1919. |            | \$2910,00      | paid   | 990089824884 | 2027-05-28 13:00-17:00 |        |         |             |
|         | Envío               | Fecha      | Destino                    |            | Total          | Estado | N° Envío     | Retiro                 |        |         | Error       |
| Showing | 1 to 1 of 1 entries |            |                            | Previous 1 | (current) Next |        |              |                        |        |         |             |

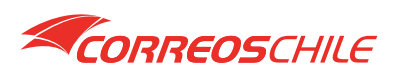

# • Anular etiqueta

Selecciona tu pedido y haz click en "Anular etiqueta"

| now er | ntries          |            |                            |           |        |              | Search                 | Acciones masivas |
|--------|-----------------|------------|----------------------------|-----------|--------|--------------|------------------------|------------------|
|        | Envío           | Fecha      | Destino                    | Total     | Estado | N° Envío     | Retiro                 | Generar etiqueta |
|        | 1172 pepe perez | 2021-05-11 | americo vespucio sur 1919. | \$2910,00 | paid   | 990089824884 | 2027-05-28 13:00-17:00 | Generar manifies |
|        | Envío           | Fecha      | Destino                    | Total     | Estado | N* Envío     | Retiro                 | Generar retiro   |

Verás un modal para confirmar la acción

|                           |                  |             | envíos seleccionados?                                                                                                    |                            |                       |
|---------------------------|------------------|-------------|----------------------------------------------------------------------------------------------------|----------------------------|-----------------------|
| ha Inicio<br>Show entries | 11-05-2021       | Ē           | Este proceso anulará las etiquetas de los envios<br>seleccionadas.<br>Se considerarán los envíos que tengan etiquetas generadas,<br>es decir un número de envío asociado. | Filtrar                    | Acaicanao associasa a |
|                           |                  |             |                                                                                                    | Search                     | Acciones masivas *    |
| Envío                     | Fecha            | Destino     | Corrar Anular etiquetae                                                                                                    | Retiro                     | Error                 |
| 1172. рер                 | perez 2021-05-11 | americo ves | Partial Cityuetas                                                                                                    | 884 2027-05-28 13:00-17:00 |                       |
| Envío                     | Fecha            | Destino     | Total Estado Nº Envío                                                                                                    | Retiro                     | Error                 |

\*Solo serán considerados aquellos que tengan etiqueta generada.

Sí el proceso concluye exitosamente se mostrará una alerta

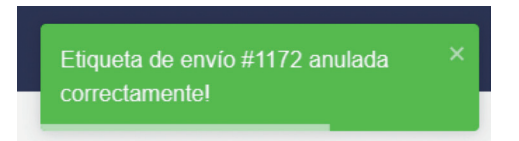

Toda la información registrada con las acciones anteriores será borrada para volver a realizar el ciclo nuevamente.

| Show e   | ntries              |            |                            |                |        |          | Search   | Accior | ies masivas 🔻 |
|----------|---------------------|------------|----------------------------|----------------|--------|----------|----------|--------|---------------|
|          | Envío               | Fecha      | Destino                    |                | Total  | Estado   | N° Envío | Retiro | Error         |
| <b>~</b> | 1172 pepe perez     | 2021-05-11 | americo vespucio sur 1919. | \$2910,00      | paid   | -        | -        |        |               |
|          | Envío               | Fecha      | Destino                    | Total          | Estado | N° Envío | Retiro   | Error  |               |
| Showing  | 1 to 1 of 1 entries |            | Previous 1                 | (current) Next |        |          |          |        |               |

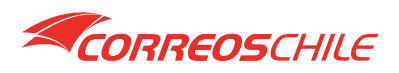

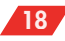

Para más información consultar a su Ejecutivo de Cuenta previamente seleccionado y realizar consultas de despachos, retiros, reglas de negocio o para problemas operaciones y logísticos de despachos a través de sac.empresas@correos.cl

• Para información/problemas con la APP, nuestro equipo de Soporte Tecnológico estará disponible a través de soporte.ecommerce@correos.cl de lunes a viernes, entre 9:00 am - 6:00 pm.

• Cualquier otra información a través de nuestra página <u>www.correos.cl</u>

# ¡Ahora puedes trabajar con CorreosChile sin problemas!

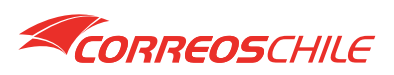

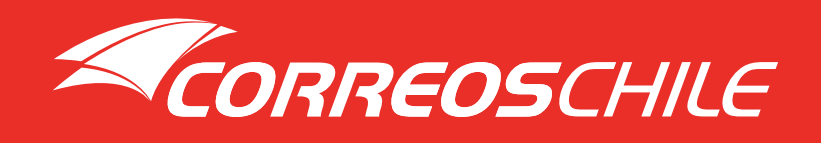